| InstructionDay<br>WorldWIDE レポート作成 nDay REPORT(4)                                                                                                    |                                                  |                       |                                  |                                                   |                |
|----------------------------------------------------------------------------------------------------|--------------------------------------------------|-----------------------|----------------------------------|---------------------------------------------------|----------------|
| Data ENTRY                                                                                                    | Welcome:                                         | laiteada              | ESPI<br>European Socie           | EN<br>ty for Clinical Nutrition and Metabolism    |                |
| MEDICAL UNIVERSITY<br>OF VIENNA                                                                                                    | Language Selection: english                      |                       | nutritio<br>benchman             | nDay worldwide<br>k & monitor your nutrition care |                |
| Hospital Sheet Unit Sheet 1a/1b Unit ONCO Sheet 1 Patients Overview Logout REPORT (R) Certificate (C) 5. After you have entered data of your last patient click.<br>Export & REPORT |                                                  |                       |                                  |                                                   |                |
| 1. 1.   Report Acceptance 1.   2. Generate Report   3 Download   4. Generate Smart report   (for nDay hospital category only)                                                       |                                                  |                       |                                  |                                                   | nt Acceptance" |
| REPORT Files - Version: 2                                                                                                    | File to download                                 |                       | Download Date & Time             |                                                   |                |
| 3                                                                                                    | A Unit Report in English has not been generated. |                       |                                  |                                                   |                |
|                                                                                                    |                                                  | <u>===&gt;&gt; Ho</u> | w to read the nutritionDay Repor | t Results                                         |                |
| 4                                                                                                    | Generate SMART Report                            |                       |                                  | MEDICAL UNIVERSITY                                |                |

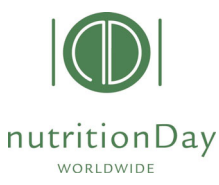

## レポート作成 nDay REPORT(5)

09 NOV nDay 2023

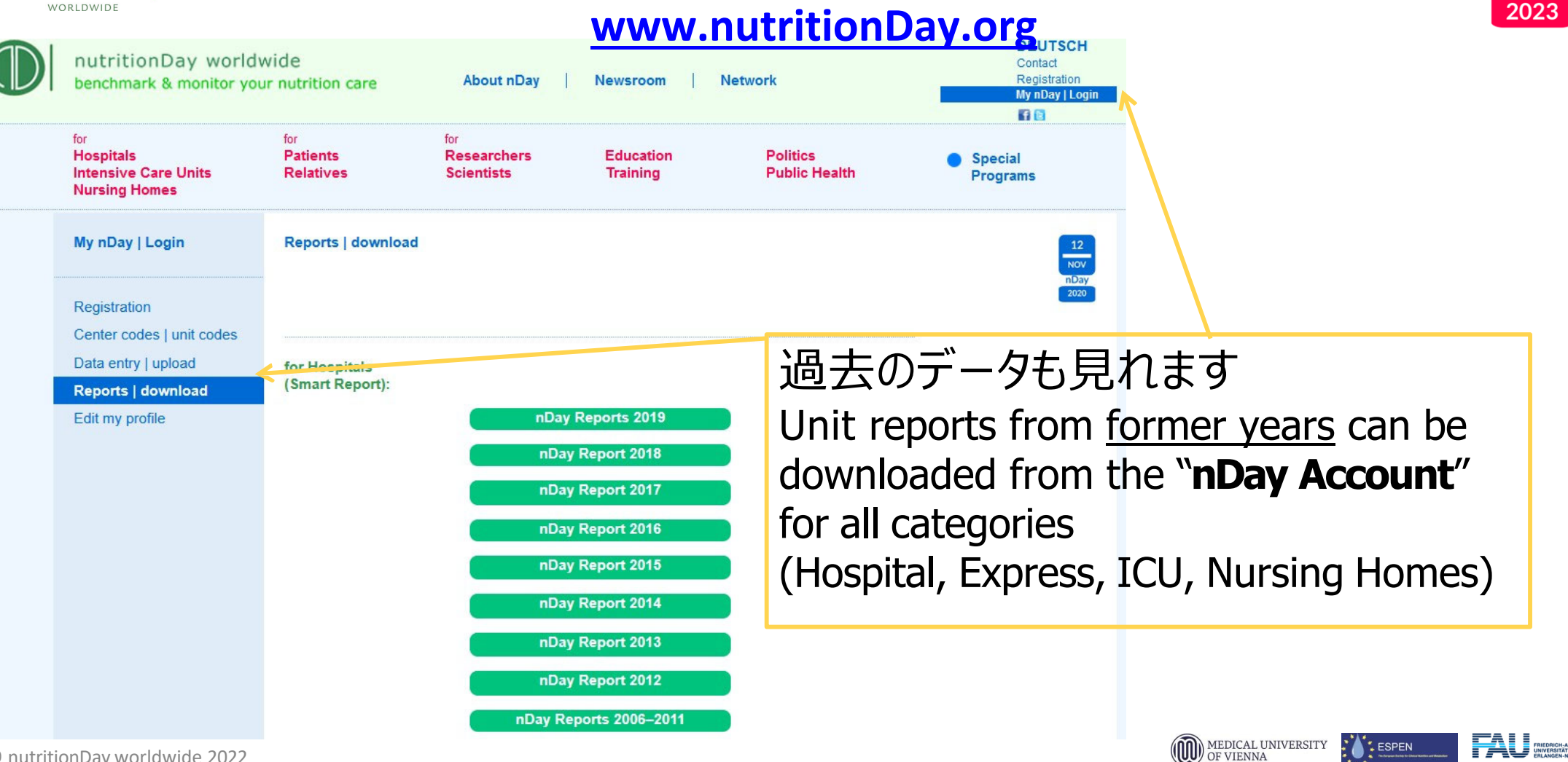

© nutritionDay worldwide 2022